## Python 인스톨 \*\* \*\*

- 1. "python-3.10.2-amd64.exe" 실행
- 2. [Add Python 3.10 to PATH] 체크

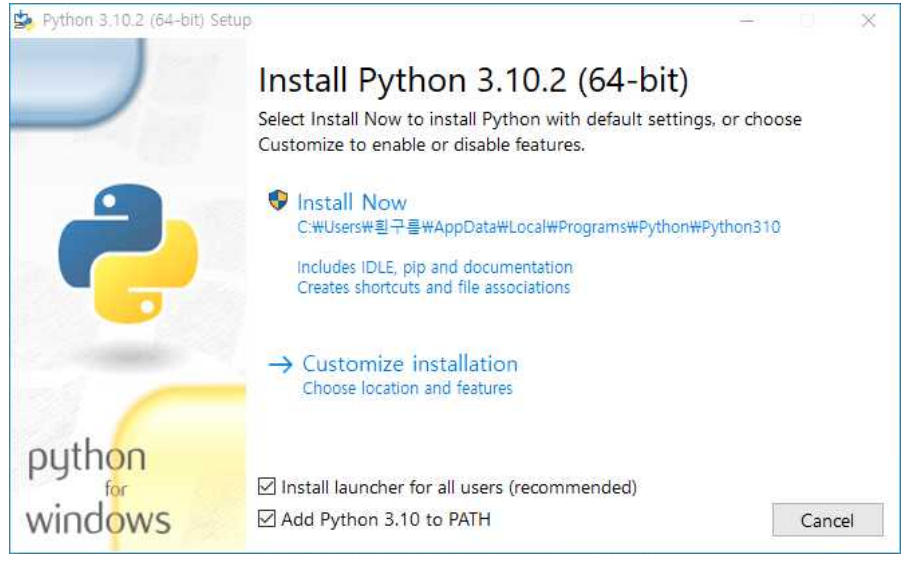

- 3. "Install Now" 클릭
- 4. "Visual Studio Code" 프로그램 인스톨
- 5. "Visual Studio Code" 프로그램에서 Python 프로그램(\*\*\*.py) 실행 시 인터프리터 선택 또는 프로그램 다운로드 및 인스톨 안내창에 따라 추가 설치

## \*\* Python 실행파일 만들기 \*\*

1. Pyinstaller 인스톨 : C:\Users\흰구름>pip install pyinstaller

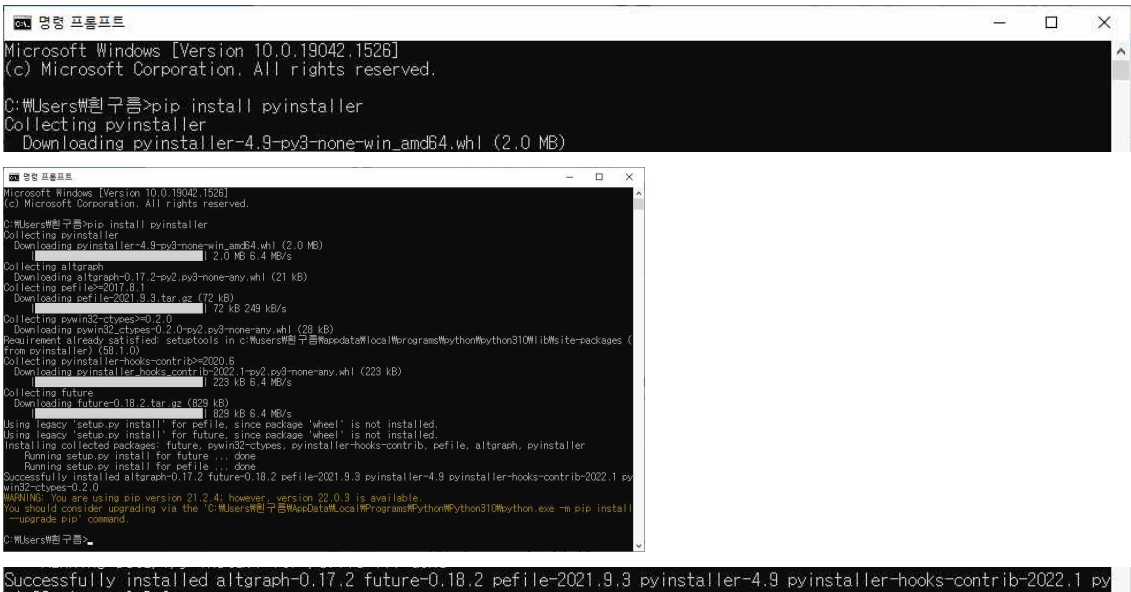

Buccessfully installed altgraph-0.17.2 future-0.18.2 pefile-2021.9.3 pyinstaller-4.9 pyinstaller-hooks-contrib-2022.1 p vin32-ctypes-0.2.0 WARNING: You are using pip version 21.2.4; however, version 22.0.3 is available. You should consider upgrading via the 'C:#Users#創구書#AppData#Local#Programs#Python#Python310#python.exe -m pip instal version 22.0.3 is available. ≣₩AppData₩.ocal₩Programs₩Python₩Python310₩python.exe -m pip instal

upgrade pip' command.

- 2. Python 파일을 "C:\Users\흰구름>" 폴더에 놓는다.
- 3. Pyinstaller : C:\Users\흰구름>pyinstaller --noconsole -onefile pg1.py

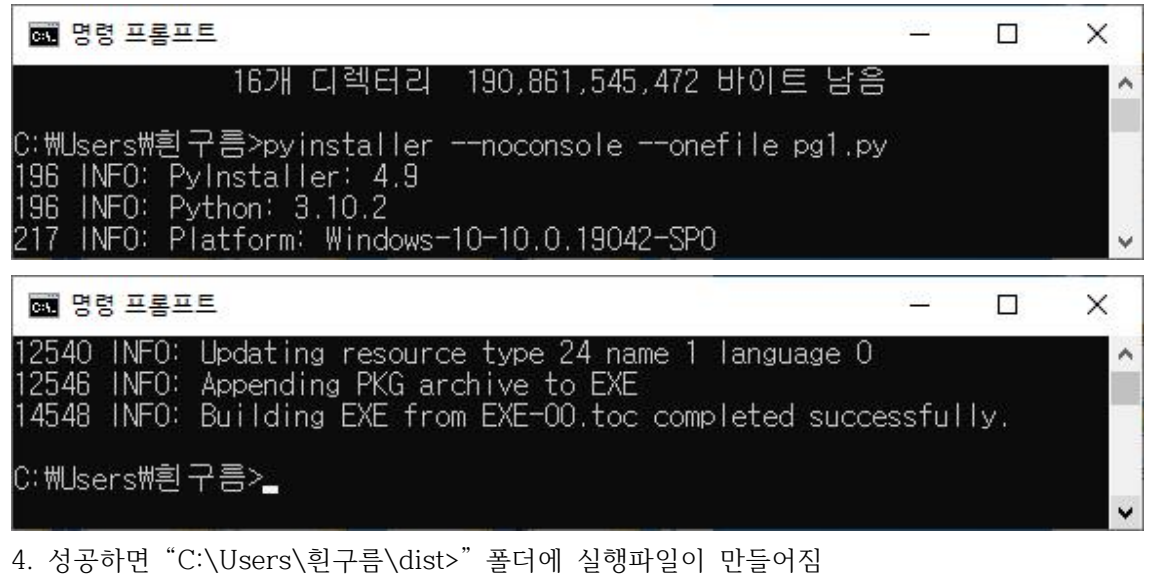

5. icon 파일(sync.ico)과 Python 파일(pg1.py)을 "C:\Users\흰구름>" 폴더에 놓고 실행파일 을 만들면 아이콘이 있는 실행파일이 만들어짐

C:\Users\흰구름>pyinstaller --noconsole --onefile -i=sync.ico pg1.py

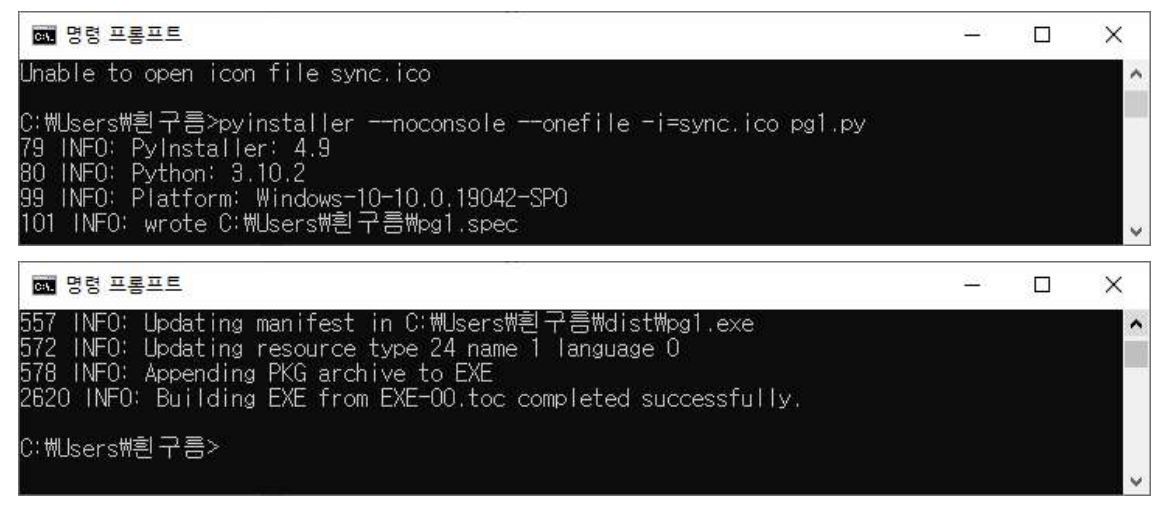